## Réaliser une carte de noël

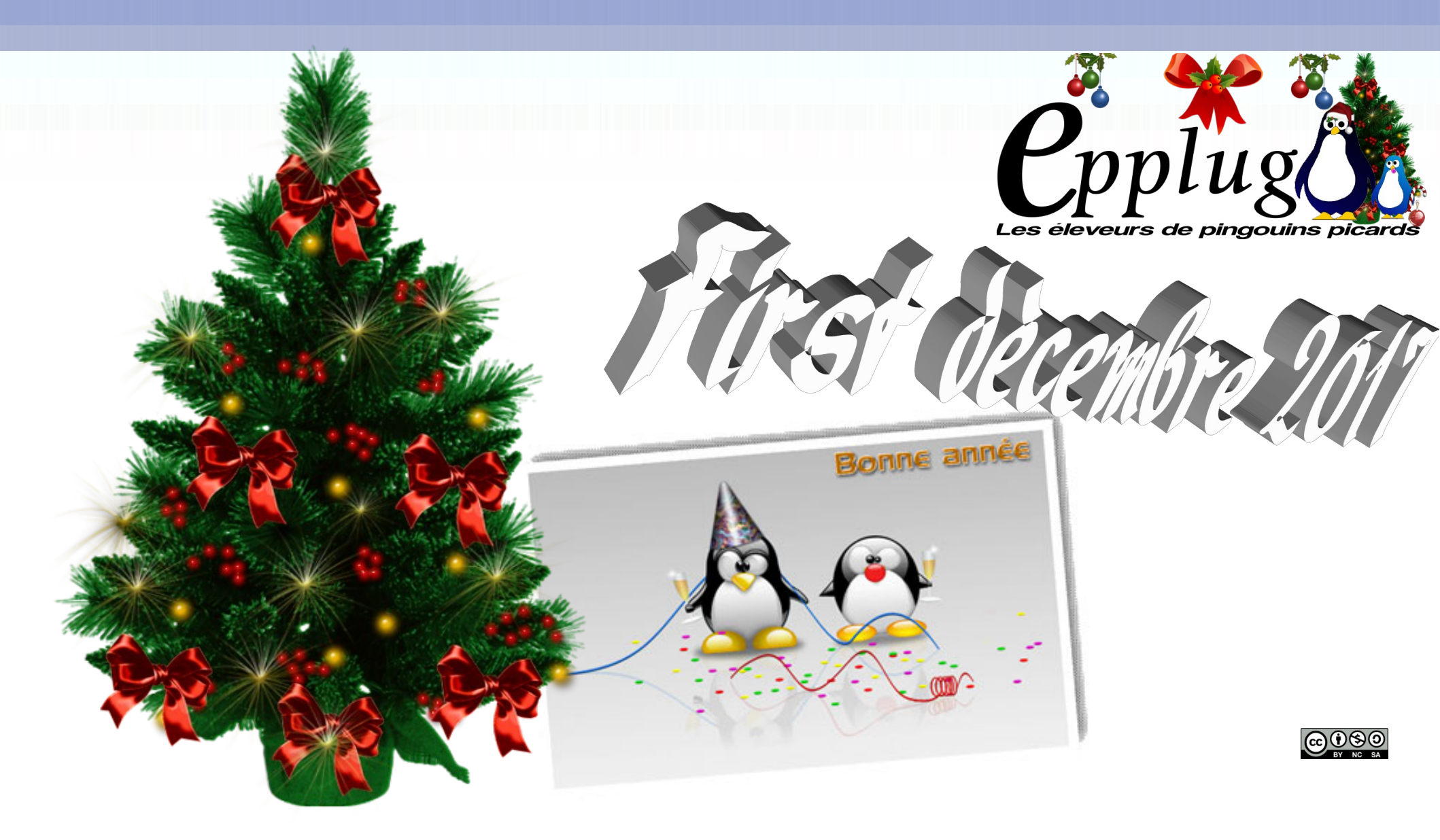

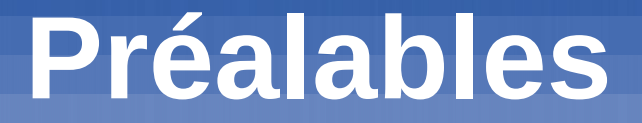

 Avant de réaliser la carte, comme pour réaliser un travail avec Scribus, faire un croquis de la future carte

#### Des fontes de caractères

Trouver des fontes décoratives très grasses Les télécharger sur dafont par exemple : http://dafont.com Pour les trouver plus vite : filtrer (avancé), Choisir : licence libre, gpl, oft, accent, euro

Quelques sites de fontes : https://fontlibrary.org/

### Installer les fontes

- installer les polices pour utilisation
- sous linux, avoir les droits root
- décompresser les fichiers téléchargés
- En root, copier le répertoire et les fichiers décompréssés dans le répertoire : /usr/share/fonts/
- choisir le répertoire correspondant au type de la fonte téléchargée :
- Truetype pour les fontes ttf, opentype pour les fontes otf

### Préalables

#### Opendraw est le module de dessin vectoriel de

libre office

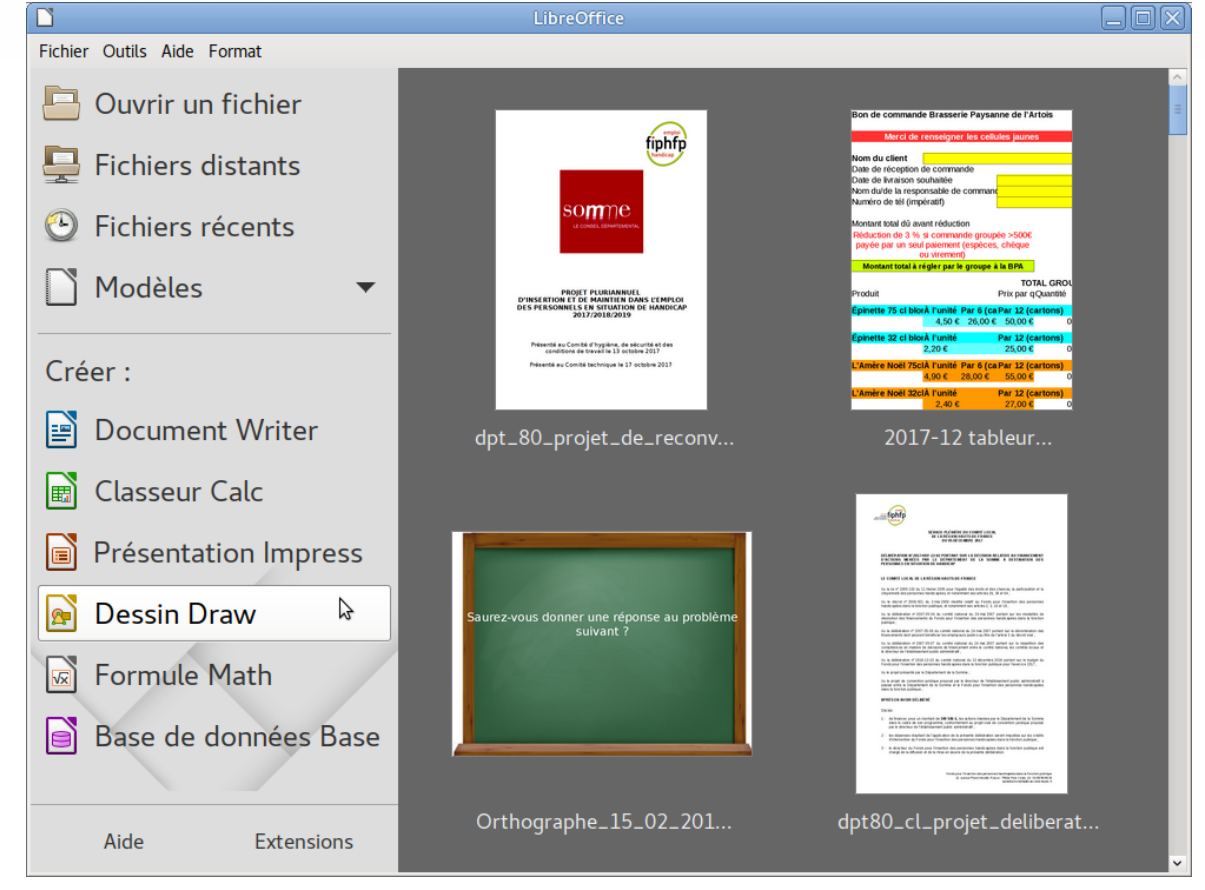

### Interface

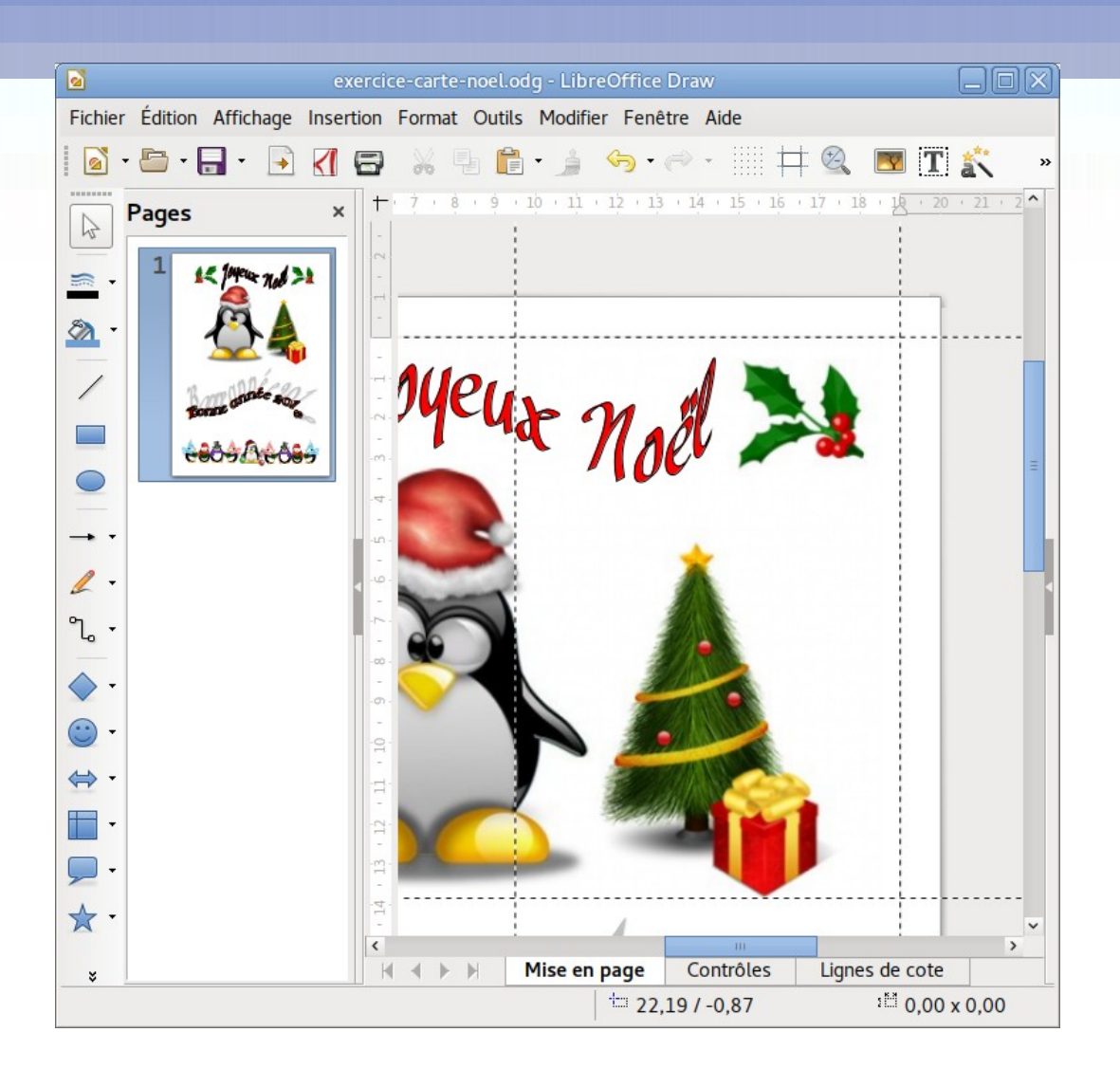

## Paramétrer la page

#### En premier lieu, paramétrer la

| 2              |                             |   |                 |                        |                      | $\mathbf{X}$ |
|----------------|-----------------------------|---|-----------------|------------------------|----------------------|--------------|
| Page Arrière-p | olan                        |   |                 |                        |                      |              |
| Format de pap  | ier                         |   |                 |                        |                      |              |
| Format :       | A4                          | • |                 |                        |                      |              |
| Largeur :      | 21,00 cm -                  | + |                 |                        |                      |              |
| Hauteur :      | 29,70 cm –                  | + |                 |                        |                      |              |
| Orientation :  | e Portrait                  |   |                 |                        |                      |              |
|                | <ul> <li>Paysage</li> </ul> |   | Bac à papier :  | [D'après les paramèti  | res de l'imprimante] | •            |
| Marges         |                             |   | Paramètres de n | ise en page            |                      |              |
| À gauche :     | 1,00 cm –                   | + | Format          | 1, 2, 3,               |                      | -            |
| À droite :     | 1,00 cm –                   | + | Adapter l'ob    | jet au format de papie | r                    |              |
| En haut :      | 1,00 cm –                   | + |                 |                        |                      |              |
| En bas :       | 1,00 cm -                   | + |                 |                        |                      |              |
|                |                             |   |                 |                        |                      |              |
|                |                             |   |                 |                        |                      |              |
| Aide           |                             |   |                 | ОКА                    | nnuler Réinitial     | iser         |
| Aide           |                             |   |                 | OK A                   | nnuler Réinitial     | iser         |

|                   |            | $\mathbf{X}$  |
|-------------------|------------|---------------|
| Page Arrière-plan |            |               |
| Remplir           |            |               |
| Aucun(e)          | T,         |               |
| Aucun(e)          |            |               |
| Couleur           |            |               |
| Dégradé           |            |               |
| Hachure           |            |               |
| Image             |            |               |
|                   |            |               |
|                   |            |               |
|                   |            |               |
|                   |            |               |
|                   |            |               |
|                   |            |               |
|                   |            |               |
|                   |            |               |
|                   |            |               |
|                   |            |               |
|                   |            |               |
| Aide              | OK Annuler | Réinitialiser |
|                   |            |               |

#### Ensuite, les marges : ce sont les lignes de capture. 2 possibilités: par les r

#### 2 possibilités: par les boites de

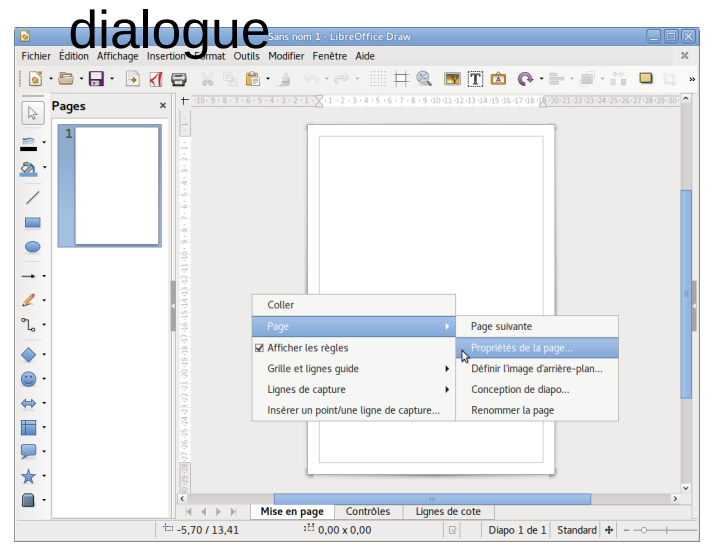

par les règles horizontales en glisser vers le bas

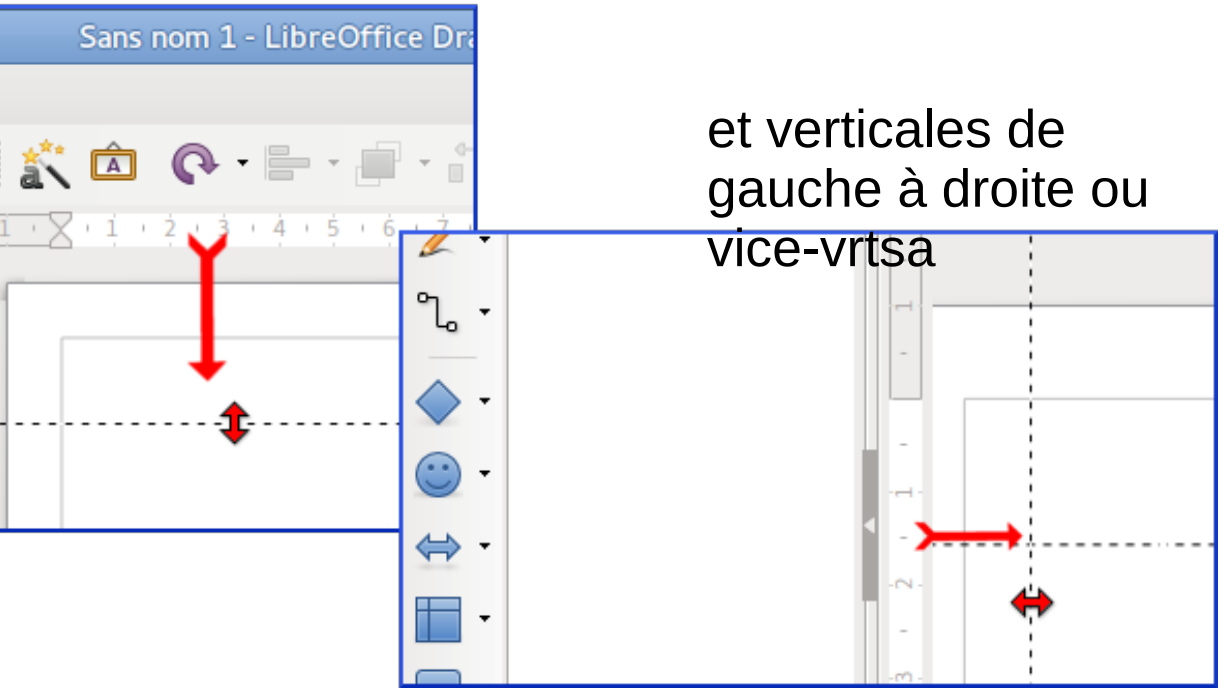

### Réalisation de la carte

Placer les lignes de capture.

Dans l'exemple, je réalise 2 cartes sur un A4, Cela donne au moins 3 lignes de capture verticales et 3 horizontales :

Les marges extérieures et le partage des 2 cartes.

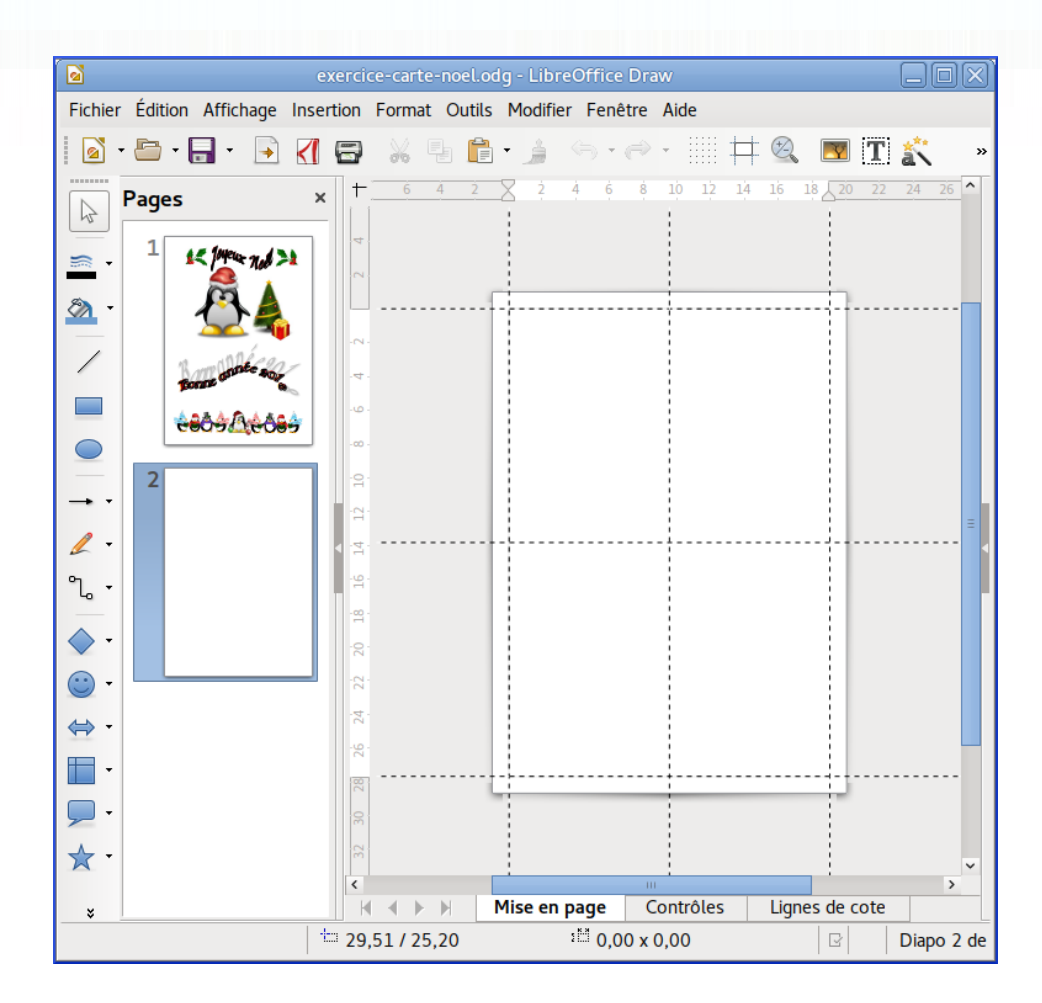

## Insertion d'une image

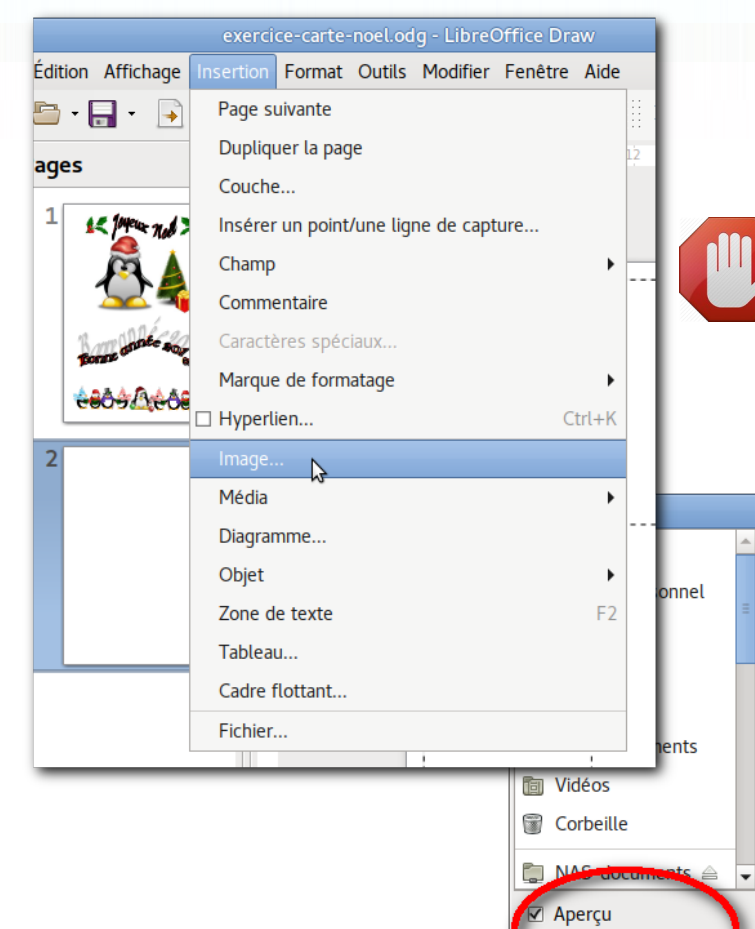

Comme dans OpenWriter, l'insertion d'une image est très simple

Bien vérifier que la case insérer comme un lien est bien décoché si vous voulez que le document soit dans le document et pas en lien (comme avec Scribus)

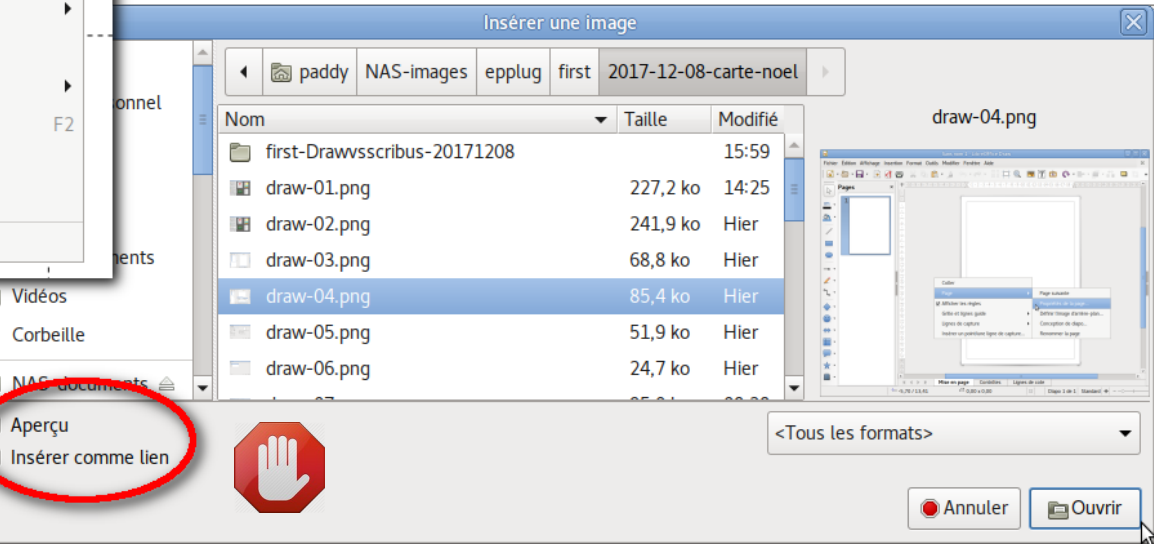

## Texte aligné sur une courbe

- Maintenant créons un texte qui suit une ligne courbe.
- OpenDraw présente un outils très intéressant : FontWork.
- 2 techniques sont disponibles :
- utilisation des favoris,
- suivi manuel d'une courbe

## Texte aligné sur une courbe

- dessiner une courbe
- double cliquer sur la courbe
- paramétrer les caractères pour les adapter au cadre texte
- cliquer sur rotation
- à tester
- pour masquer la courbe désactiver le contour

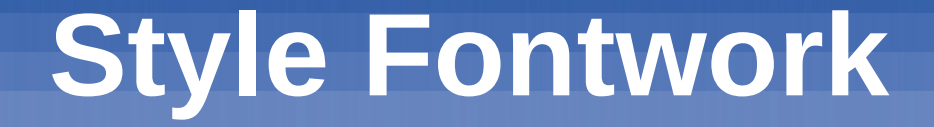

Il existe des styles prédéfinis qui peuvent être appelés dans la barre de tâches. Cependant, il faut d'abord personnaliser la barre d'outil afin d'y insérer l'icône qui appelle Fontwork

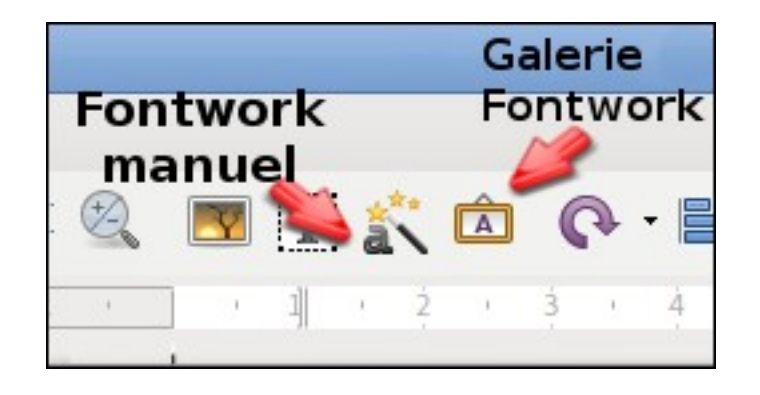

### Personnaliser la barre de tâche

Libre Office permet une personnalisation poussée de l'interface dont les barres de tâches. Pour modifier celles-ci :

| Édition Affichage Ir | nsertion Format | Outils Modifier Fenêtre Aide          |            |   |
|----------------------|-----------------|---------------------------------------|------------|---|
| 🛅 • 🛃 • 📑 🧯          | ( 🖶 🔏 🖣         | Orthographe                           | F7         | C |
| ages                 | × + 7           | Correction orthographique automatique | Maj+F7     | 1 |
| -9                   |                 | Langue                                | •          |   |
| 1 000                |                 | Remplacement de couleurs              |            |   |
|                      | -               | Macros                                | •          |   |
|                      | - e=t -         | Gestionnaire des extensions           | Ctrl+Alt+E |   |
|                      | -               | Paramétrages des filtres XML          |            |   |
|                      |                 | Options d'AutoCorrection              |            |   |
|                      | -m.             | Pers <mark>N</mark> naliser           |            |   |
|                      | -               | Options                               | Alt+F12    |   |
|                      | -4              |                                       |            |   |

|                                      | Personnaliser 🔀                                                                                                    |
|--------------------------------------|----------------------------------------------------------------------------------------------------|
| Menus Menus cont                     | extuels Clavier Barres d'outils Événements                                                                                                    |
| Barres d'outils Libr                 | eOffice Draw                                                                                                    |
| Barre d'outils                       | Standard   Nouveau                                                                                                    |
|                                      | Barre d'outils 🔻                                                                                                    |
| Contenu de la barr                   | e d'outils                                                                                                    |
| Commandes                            | <ul> <li>Charger l'URL</li> <li>Nouveau</li> <li>Gère les modèles</li> <li>Ouvrir</li> <li>Ouvrir un fichier distant</li> <li>Currie un fichier distant</li> <li>Enregistrer</li> <li>Enregistrer sous</li> <li>Envoyer le document par e-mail</li> <li>Envoyer le document par e-mail</li> <li>Mode Édition</li> <li>Mode Édition</li> <li>Exporter</li> <li>Exporter</li> <li>Exporter au format PDF</li> <li>Imprimer directement</li> <li>Imprimer directement</li> </ul> |
| Enregistrer dans                     | LibreOffice Draw 🔻                                                                                                    |
| Description                          |                                                                                                    |
| Charge un docum<br>en sélectionner u | ient spécifié par un URL saisi. Vous pouvez saisir une nouvelle URL, éditer un URL, ou<br>n à partir d'une liste. Affiche le chemin complet du document actif.                                                                                                    |
| Aide                                 | OK Annuler Réinitialiser                                                                                                    |

### Personnaliser la barre de tâche

#### Choisir Format et dans les commandes, rechercher Fontwork pour l'ajouter

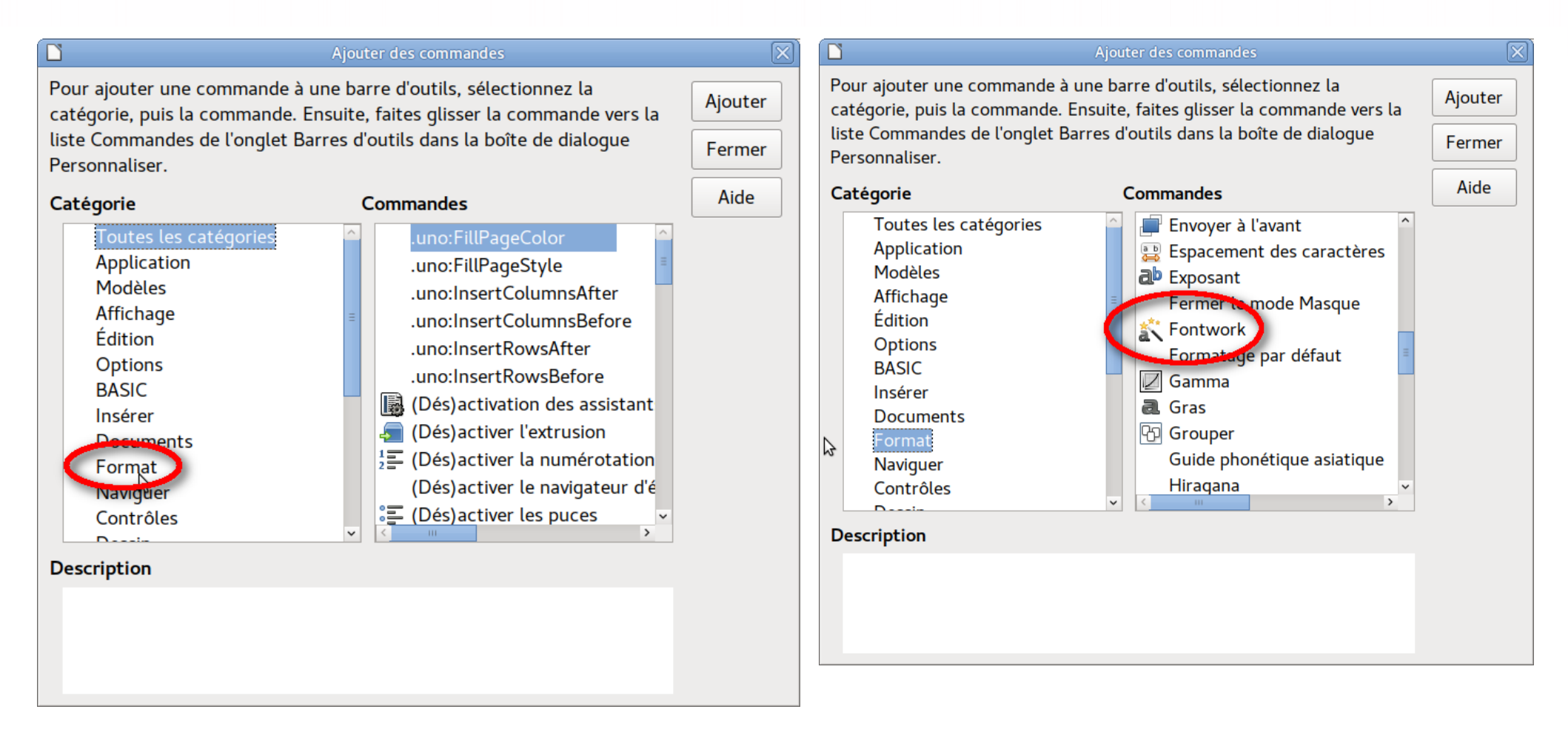

## Style Fontwork

Permet de créer du texte graphique

Ouvrir la boite de dialogue et choisir le style qui vous convient Double cliquer sur le texte et le modifier (police de caractère, épaisseur, taille ...)

Quand vous cliquez en dehors, le texte graphique apparaît

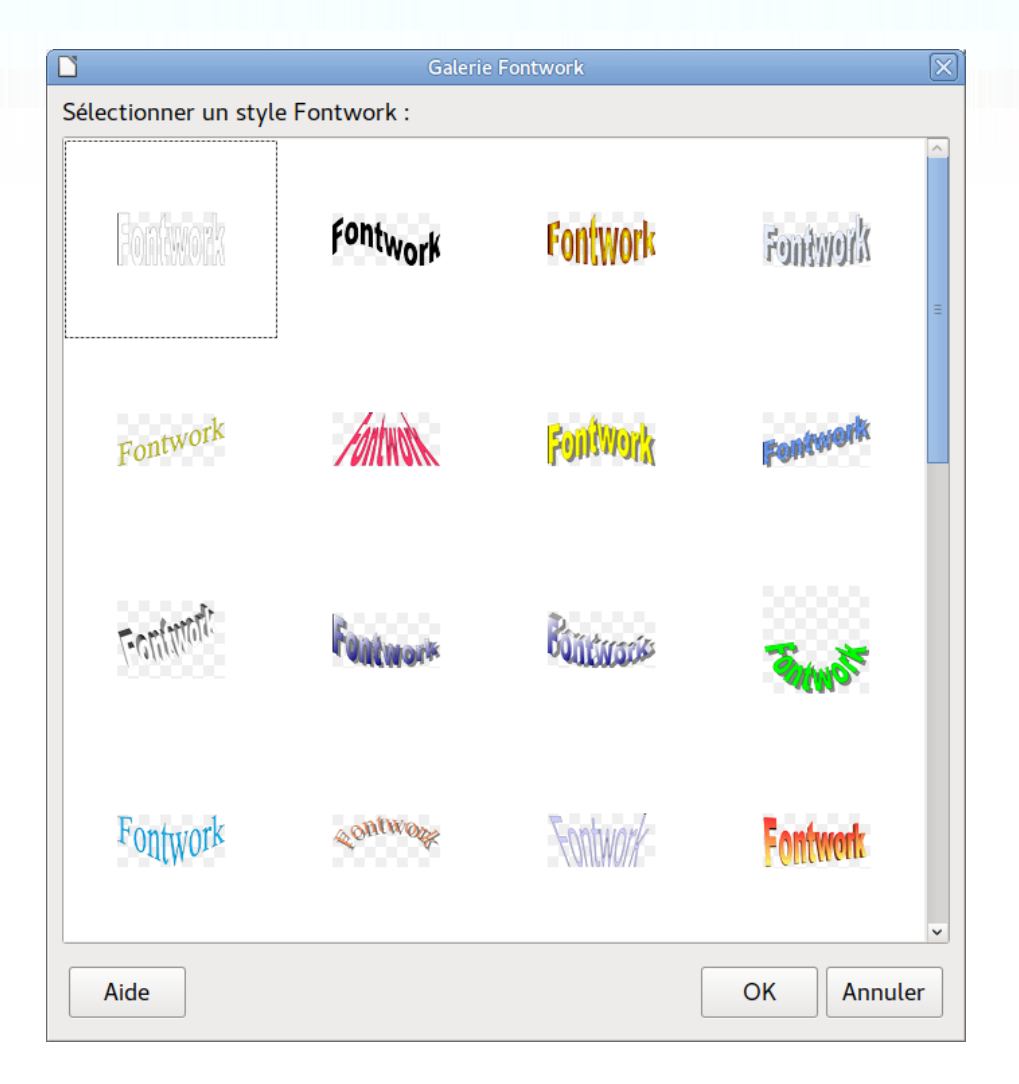

#### Texte sur une courbe

#### Tracer une ligne

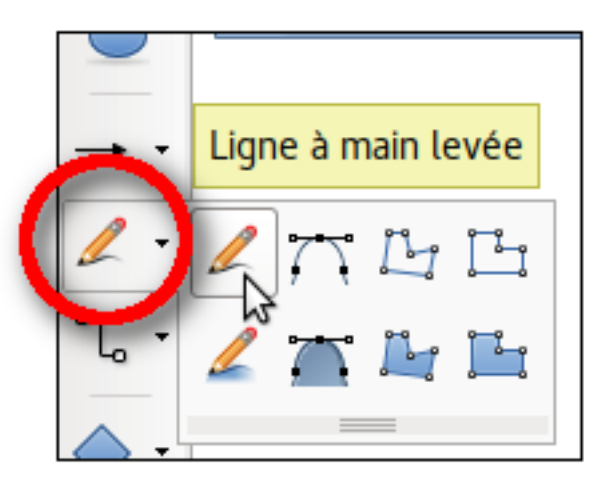

#### Double cliquer sur la ligne, taper le texte

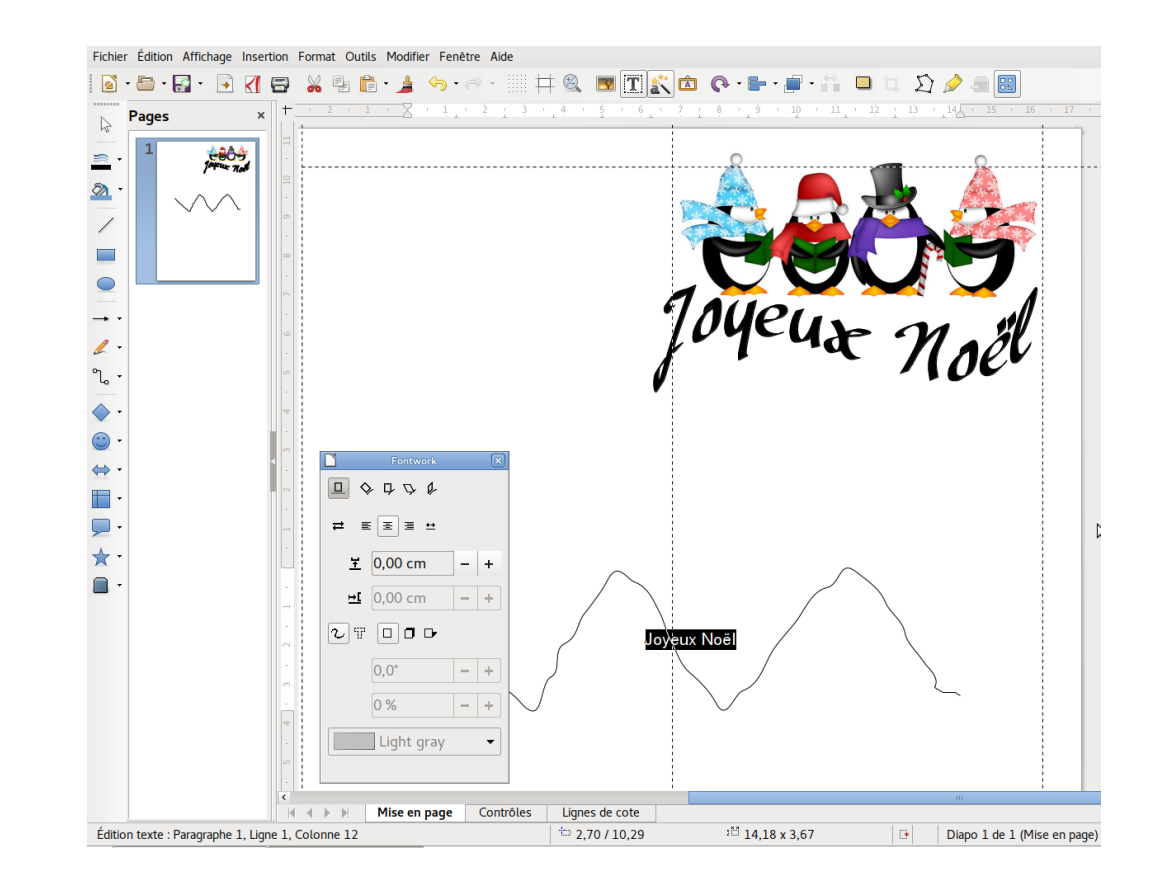

#### Texte sur une courbe

#### Choisir votre police de caractère, ses caractéristiques

|                            |                  |            |               | Caractère            |         | X             |
|----------------------------|------------------|------------|---------------|----------------------|---------|---------------|
| Polices Effet              | s de caractère   | Position   | Surlignage    |                      |         |               |
| Famille                    |                  |            | Style         | Taille :             |         |               |
| Brausepulver               | r                |            |               | Normal               | 40      |               |
| Nimbus Sans                | ; L              |            | ^             | Normal               | 32      | ^             |
| Avocado                    |                  |            | =             | Italique             | 36      |               |
| Berry Rotune               | da               |            |               | Gras                 | 40      |               |
| Bitstream Charter          |                  |            |               | Italique gras        | 44      |               |
| Brausepulver               |                  |            |               |                      | 48      |               |
| Caladea                    |                  |            |               |                      | 54      | =             |
| Cantarell                  |                  |            |               |                      | 60      |               |
| Carlito                    |                  |            |               |                      | 66      |               |
| CAT Kurier                 |                  |            | ~             |                      | 72      | ~             |
| Langue : Français (France) |                  |            |               |                      |         |               |
| La même pol                | ice est utilisée | oour l'imp | ression et l' | affichage à l'écran. |         |               |
|                            |                  |            |               | 5                    |         |               |
|                            |                  | -          |               | -                    |         |               |
| Yanner X6"                 |                  |            |               |                      |         |               |
|                            |                  |            |               |                      |         |               |
|                            |                  |            |               |                      |         |               |
|                            |                  |            |               |                      |         |               |
|                            |                  |            |               |                      |         |               |
| Alde                       |                  |            |               | OK                   | Annuter | Reinitialisei |
|                            |                  |            |               |                      |         |               |

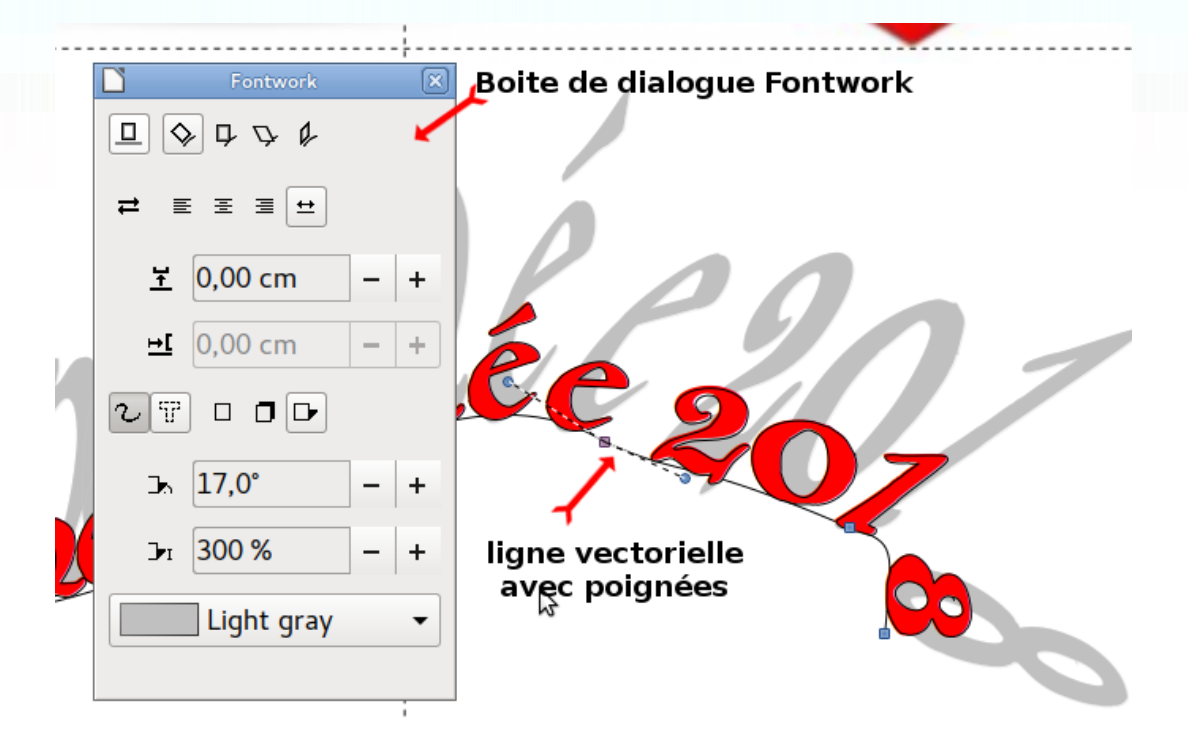

# Régler votre texte à l'aide de la boite de dialogue Fonwork